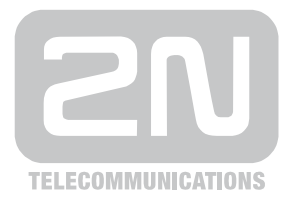

# 2N<sup>®</sup> VoiceBlue Next

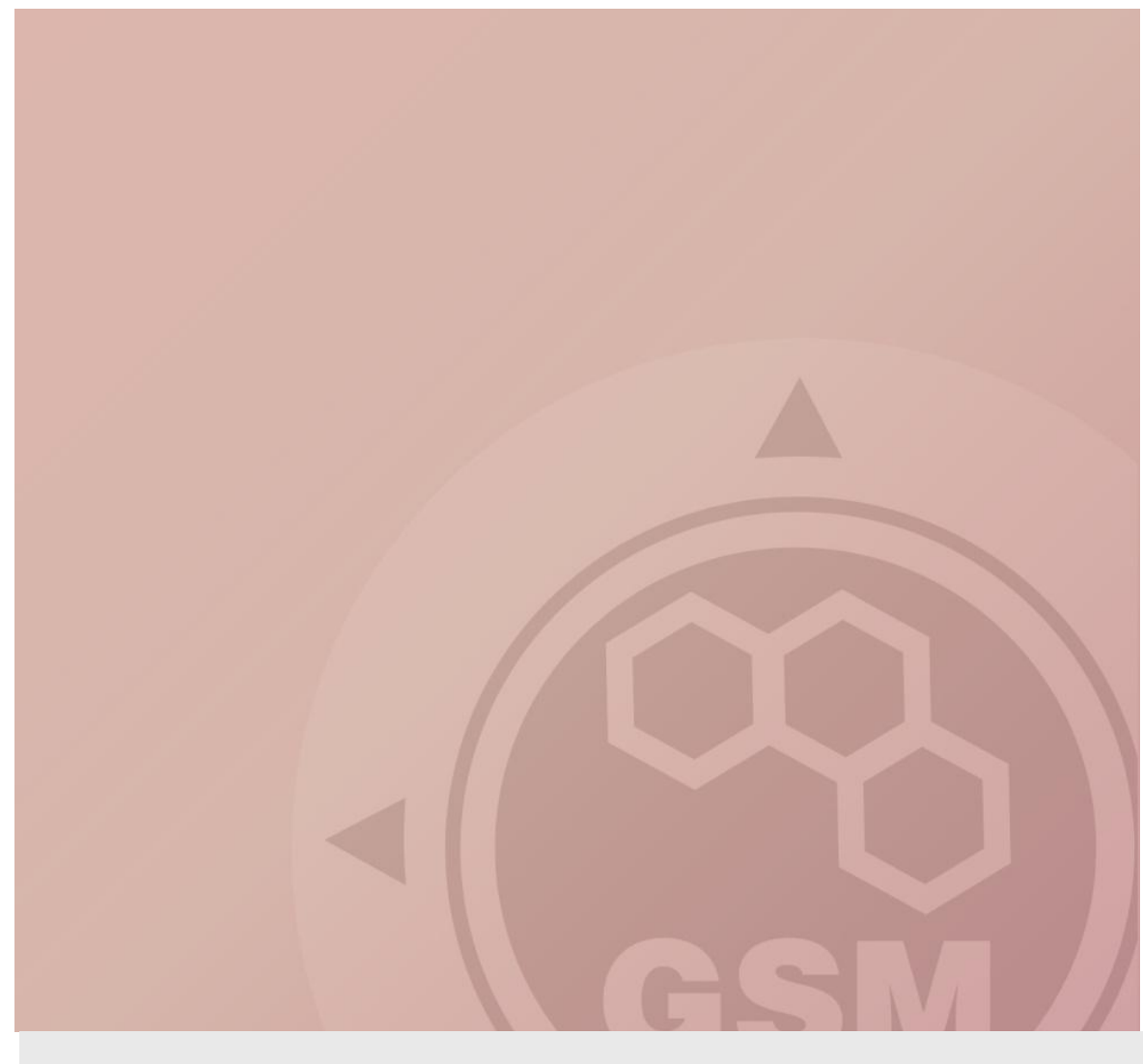

## 2N® VoiceBlue Next & 3CX PBX

## connected via SIP trunk

Quick guide

Version 1.00

www.2n.cz

### 2N® VoiceBlue Next has these parameters:

- IP address 192.168.50.51
- Incoming port: 5060
- Firmware version: 01.00.03rc3

### **3CX PBX parameters:**

- IP address 192.168.50.115
- Incoming port: 5060
- Software version: 9.0

### SIP TRUNK INTERCONNECTION

 For the setting of the trunk between the VoiceBlue Next and your PBX you need to configure SIP proxy (GSM→IP) for GSM incoming calls. SIP proxy (IP→GSM) is designed for secure communication just with traffic from your CCM. You can specify the IP address and port which will accept SIP packets from.

In case you leave there 0.0.0.0 it will be open for all traffic.

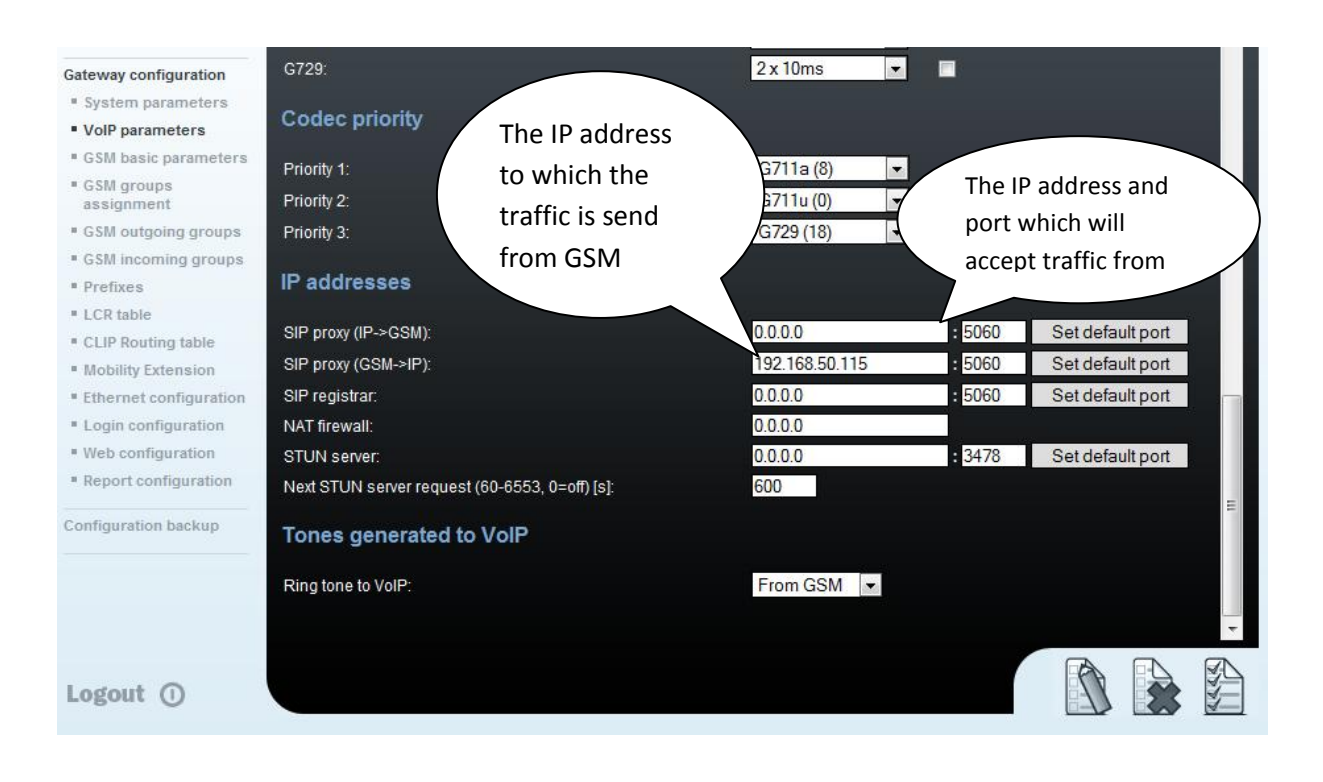

2) Configuration of the LCR (Least Cost Routing)

The GSM operator has e.g. in our country prefix 6 and 7 with a nine digit the length number. The setting is below.

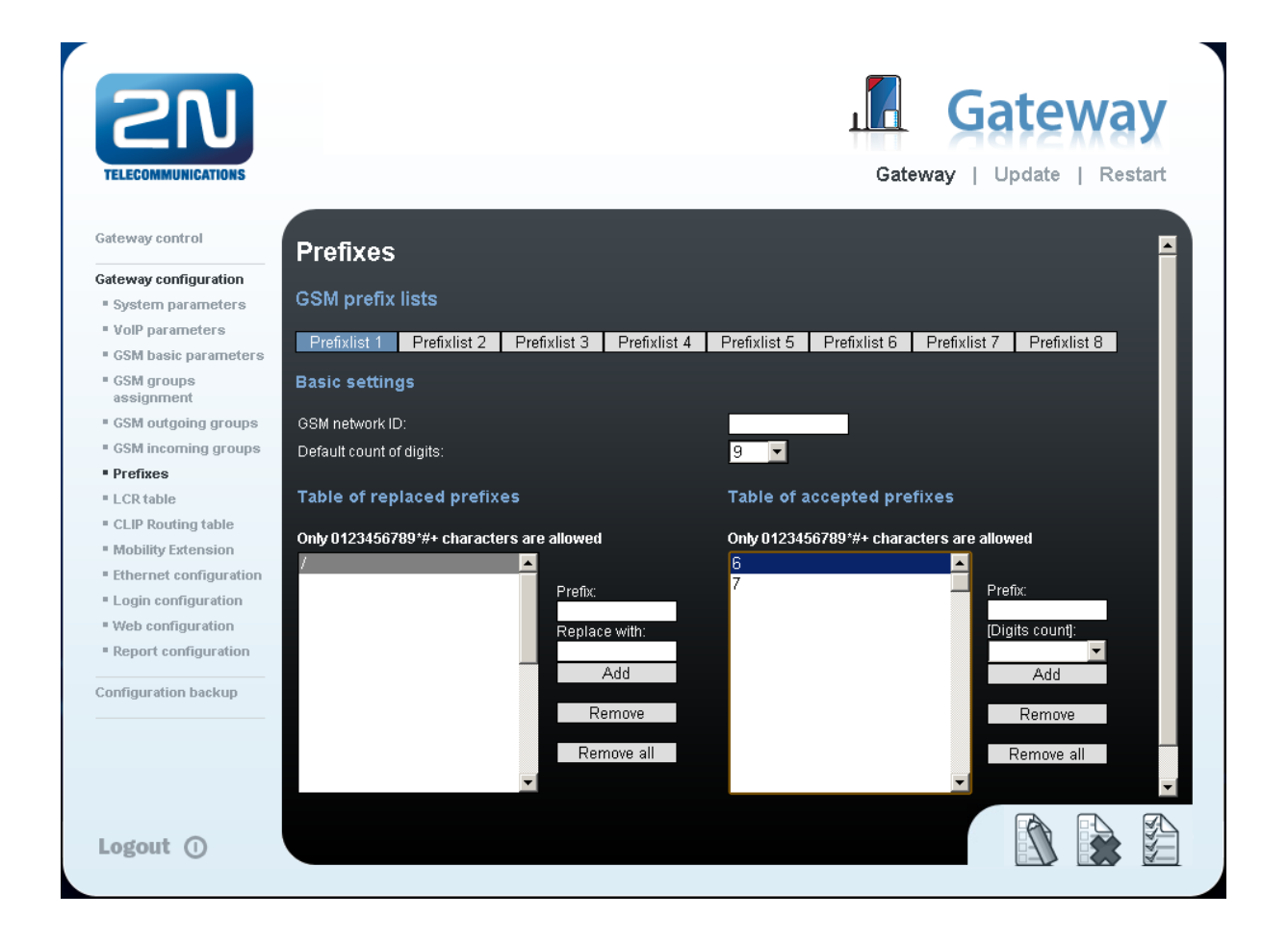

3) You need to create LCR rule for defined prefixes. The GSM group says thru with outgoing group the call will follow and in the GSM group assignment you can define, which SIM cards below to which GSM outgoing group.

|                      |             |                 |                |                     | Gatev  | vav I Up | date I Restar |
|----------------------|-------------|-----------------|----------------|---------------------|--------|----------|---------------|
| vay control          | CR ta       | hle             |                |                     |        |          |               |
| ay configuration     |             | 510             |                |                     |        |          |               |
| tem parameters       | Prefix list | Time limitation | Weekend usage  | Max. length of call | Groups | Add      | Remove all    |
| P parameters         | 1/          | 0:00/24:00      | Use as in week | Off                 | 1      | Edit     | Remove        |
| VI basic parameters  | 2/          | 0:00/24:00      | Use as in week | Off                 | 2      | Edit     | Remove        |
| d groups<br>Jignment |             |                 |                |                     |        |          |               |
| VI outgoing groups   |             |                 |                |                     |        |          |               |
| M incoming groups    |             |                 |                |                     |        |          |               |
| fixes                |             |                 |                |                     |        |          |               |
| R table              |             |                 |                |                     |        |          |               |
| P Routing table      |             |                 |                |                     |        |          |               |
| bility Extension     |             |                 |                |                     |        |          |               |
| ernet configuration  |             |                 |                |                     |        |          |               |
| jin configuration    |             |                 |                |                     |        |          |               |
| b configuration      |             |                 |                |                     |        |          |               |
| port configuration   |             |                 |                |                     |        |          |               |
| juration backup      |             |                 |                |                     |        |          |               |
|                      |             |                 |                |                     |        |          |               |
|                      |             |                 |                |                     |        |          |               |
|                      |             |                 |                |                     |        |          |               |
|                      |             |                 |                |                     |        |          |               |
|                      |             |                 |                |                     |        |          |               |

| Gateway control       | GSM grou  | ıps assignment |            |
|-----------------------|-----------|----------------|------------|
| Gateway configuration | _         |                |            |
| System parameters     | Module:   | Outgoing:      | Incoming:  |
| VolP parameters       | 0. module | 1. Group 💌     | 1. Group 💌 |
| GSM basic parameters  | 1. module | 2. Group 💌     | 1. Group   |
|                       |           |                |            |

4

4) Configuration of GSM outgoing groups:

You are able to set up different setting for each GSM group (CLIR, free minutes, Virtual ring tone, roaming and others)

| 2N                                            |                                                       | <b>Gateway</b>                                                                                                    |
|-----------------------------------------------|-------------------------------------------------------|----------------------------------------------------------------------------------------------------|
| TELECOMMUNICATIONS                            |                                                       | Gateway   Update   Restart                                                                                            |
| Sateway control                               | GSM outgoing groups                                   |                                                                                                    |
| ateway configuration                          |                                                       |                                                                                                    |
| ' System parameters                           | 1. GSM group 2. GSM group                             |                                                                                                    |
| VoIP parameters                               | Consul astimus                                        |                                                                                                    |
| GSM basic parameters                          | General settings                                      |                                                                                                    |
| <ul> <li>GSM groups<br/>assignment</li> </ul> | Delay for CONNECT [s]:                                | Off 📃                                                                                                    |
| GSM outgoing groups                           | Minimal ring duration to send "SMS at no answer" [s]: | Off 🔄                                                                                                    |
| GSM incoming groups                           | Delay for ALERTING [s]:                               | 4                                                                                                    |
| Prefixes                                      | 'Minute' parameter:                                   | Count of minutes                                                                                                    |
| LCR table                                     | Day of deleting statistics in group (every month):    | 1                                                                                                    |
| CLIP Routing table                            | Generate virtual ring tone:                           |                                                                                                    |
| Mobility Extension                            | Call length counting:                                 | Seconds 🔹                                                                                                    |
| Ethernet configuration                        |                                                       |                                                                                                    |
| Login configuration                           | Disconnect call                                       |                                                                                                    |
| Web configuration                             | OU / Back and a data                                  |                                                                                                    |
| Report configuration                          | Sim limit exceeded:                                   |                                                                                                    |
| onfiguration backup                           | No ALERTING before CONNECT:                           |                                                                                                    |
|                                               | Send CLIP from VoIP to GSM/UMTS                       |                                                                                                    |
|                                               |                                                       | Attention! Must be supported by your GSM / UMTS operator. In other rese outmine calls to GGM / UMTS can be relearted! |
| Logout ()                                     |                                                       |                                                                                                    |

### 5) Incoming calls

For incoming calls you can define 2 groups with the different behavior and assign them to the GSM modules. The settings are similar with GSM groups assignment for outgoing calls.

| GSM grou  | ps assignment |            |
|-----------|---------------|------------|
| Module:   | Outgoing:     | Incoming:  |
| 0. module | 1. Group 💌    | 1. Group 💌 |
| 1. module | 2. Group 💌    | 1. Group 💌 |

In GSM incoming groups you can define the behavior for each GSM incoming group. Choose the mode to Reject, Ignore, Accept incoming calls or Callback.

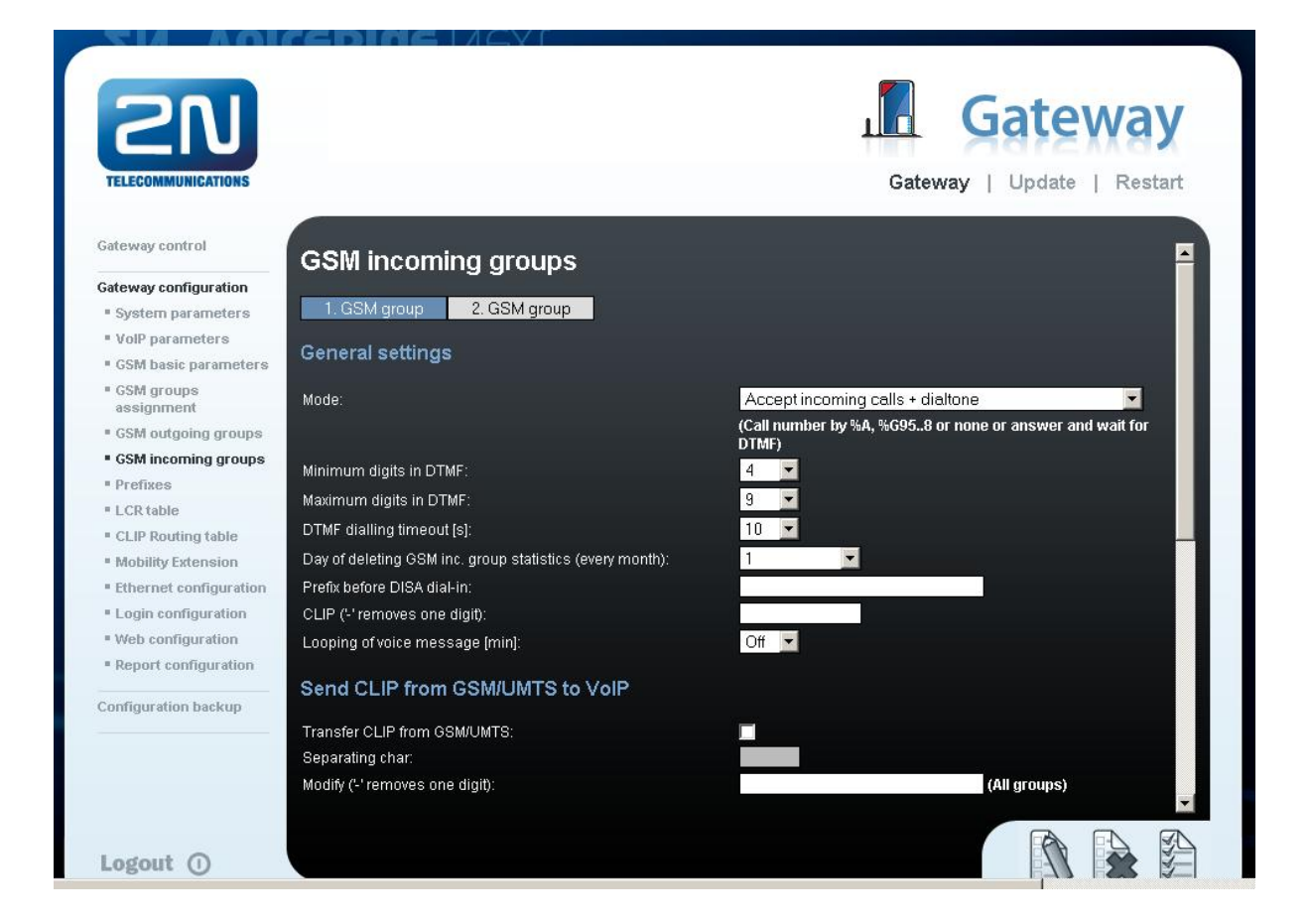

You can define the list of called numbers which will be automatically dialed after DTMF dialing timeout if the customer don't press any button till the specified time. From the configuration, you can see 10 seconds for DTMF dialing and after that the call will be routed to the extension 100 to your 3CX PBX (if you set up SIP proxy (GSM->IP) in VoIP parameters).

| List of called numbers |                                           |
|------------------------|-------------------------------------------|
|                        | Only 0123456789*#+ characters are allowed |
|                        | E Add                                     |
|                        | Remove                                    |
|                        | Remove all                                |
|                        | -                                         |
|                        |                                           |

## **3CX PBX SETTING**

You can download the 3CX PBX for free. Then you can activate a free version by registering the product and using a demo license key (**Settings**  $\rightarrow$  **Activate License**) and the 3CX system will be changed to Commercial Edition (3CXPSDEMO) where all features are available. Demo license is not limited by time.

| Activate 3CX Phone System                                                   |                                                                                                 |
|-----------------------------------------------------------------------------|-------------------------------------------------------------------------------------------------|
| 🙀 Activate 3CX Phone System to unlock commercial features                   |                                                                                                 |
| Product details                                                             |                                                                                                 |
| Product                                                                     | 3CXPSDEMO                                                                                       |
| Version Number                                                              | 9                                                                                               |
| Support                                                                     | n/a                                                                                             |
| Upgrade insurance                                                           | n/a                                                                                             |
| Number of Simultaneous Calls                                                | 2                                                                                               |
| Number of G729 Channels                                                     | 0                                                                                               |
| License key                                                                 | 6IA8-6ZUI-FS7G                                                                                  |
| 1 If you have purchased 3CX support, you should have received an email with | a login and password to the 3CX Support Portal. Please contact your reseller for these details. |

Differences between Free version and Commercial Edition you can check in this document on the page 11:

http://www.3cx.com/phone-system/3CXPhoneSystem\_brochure.pdf

In the Commercial Edition you can use only 2 concurrent SIP calls, use codec G.729, use a SIP trunk, etc...

### 1) Create an Extension

Use the button Add Extension and fill up Extension Number and ID and Password.

|                                                                                                    | Edit Extension-Ext.111                                                                          |                                                                               |
|----------------------------------------------------------------------------------------------------|-------------------------------------------------------------------------------------------------|-------------------------------------------------------------------------------|
| JCX.                                                                                                | $\langle\!\!\!\!\!\!\!\!\!\!\!\!\!\!\!\!\!\!\!\!\!\!\!\!\!\!\!\!\!\!\!\!\!\!\!\!$               | ve changes.                                                                   |
| <ul> <li>⇒ SCX Phone System</li> <li>⇒ Ports/Trunks Status</li> <li>→ W Extension Status</li> </ul> | General Forwarding Rules Phone Provisioning                                                     | 3CXPhone/Assistant Provisioning Other Office Hours                            |
| System Extensions Status     With the system extensions                                             | Specify extension number, name, and email addre                                                 | ess for voicemail notifications and fax delivery.                             |
| Phones     Server Activity Log                                                                      | Extension Number                                                                                | 111 🕜                                                                         |
| Services status                                                                                     | First Name<br>Last Name                                                                         |                                                                               |
| Extensions     MANAGEMENT                                                                           | Email address                                                                                   |                                                                               |
|                                                                                                    | Mobile Number                                                                                   |                                                                               |
| OID Providers      OID Providers      OID Providers      OID Providers      OID 000                 | Authentication<br>The authentication ID and Password are used by<br>enter the extension number. | the phone to authenticate with 3CX Phone System and match the ID and Password |
| - Inbound Rules<br>- S Bridges                                                                      | ID                                                                                              | 111 🛛 🖓                                                                       |
| OutBound Rules 3 Digital Receptionist                                                               | Password                                                                                        | ••• 2                                                                         |

### 2) Create a new SIP trunk

Add  $\rightarrow$  VOIP Provider in the menu of the 3CX PBX. Use the name of provider and choose Generic SIP Trunk. Then use the button NEXT.

| VOIP Providers                |                   |   |
|-------------------------------|-------------------|---|
| left Add VOIP Provider Wizard |                   |   |
| Add VOIP Provider Wizard      |                   |   |
| Name of Provider              | 2N VoiceBlue Next | 0 |
|                               |                   | - |

#### Choose a Provider:

| $\bigcirc$ | 3        | Actio.pl                   | PL        |
|------------|----------|----------------------------|-----------|
| $\bigcirc$ | 3        | Broadvox Fusion (IP Based) | US        |
| $\bigcirc$ | 3        | Broadvox Fusion (Register) | US        |
| $\bigcirc$ | ¢        | CallCentric                | US        |
| $\bigcirc$ | C        | Cbeyond                    | Worldwide |
| $\bigcirc$ | <b>E</b> | CellIP                     | SE        |
| $\bigcirc$ | 0        | <u>EasyCall</u>            | GR        |
| $\bigcirc$ | ۲        | Engin                      | AU        |
| $\bigcirc$ | $\odot$  | <u>G7Eleven</u>            | IE        |
| ۲          |          | Generic SIP Trunk          |           |
| $\odot$    |          | Generic VoIP Provider      |           |

Fill up the IP address and the listening port of the 2N<sup>®</sup> VoiceBlue Next.

| VOIP Providers                                    |                |   |               |
|---------------------------------------------------|----------------|---|---------------|
| n Add VOIP Provider Wizard                        |                |   |               |
| VOIP Provider Details:                            |                |   |               |
| Enter the hostname and port for your VOIP Provide | r's SIP Server |   |               |
| SIP server hostname or IP                         | 192.168.50.51  | 0 |               |
| SIP Server port                                   | 5060           | 0 |               |
| Outbound proxy hostname or IP                     |                | 0 |               |
| Outbound proxy port (default is 5060)             | 5060           |   |               |
|                                                   |                |   |               |
|                                                   |                |   | < Back Next > |

Fill up the External number (this number will be identification of call – FROM and CONTACT field)

| VOIP Providers                                |                     |  |
|-----------------------------------------------|---------------------|--|
| left Add VOIP Provider Wizard                 |                     |  |
| Account Details                               |                     |  |
| Enter the Authentication ID, Password and num | ber of your account |  |
| External Number                               | 10000               |  |
| Authentication ID                             | 10000               |  |
| Authentication Password                       | ••••                |  |
| Simultaneous Calls                            |                     |  |
| Maximum simultaneous calls                    | 2                   |  |
|                                               |                     |  |

< Back Next >

Set up the the extension where incoming call will be routed from the 2N<sup>®</sup> VoiceBlue Next.

| VOIP Providers                                                                          |                        |          |   |
|-----------------------------------------------------------------------------------------|------------------------|----------|---|
| 🔿 Add VOIP Provider Wizard                                                              |                        |          |   |
| Office Hours<br>Configure where calls should be routed during office hours.<br>End Call |                        |          |   |
| Onnect to Extension                                                                     | 111                    | ¥ (      | 2 |
| Connect to Queue / Ring Group                                                           |                        | <b>~</b> | 2 |
| Connect to Digital Receptionist                                                         |                        | <b>~</b> | 2 |
| Voicemail box for Extension                                                             | 111                    | ~        | 2 |
| Forward to Outside Number                                                               |                        |          | 2 |
| Send fax to email of extension                                                          | email of extension 888 | ¥ (      | 2 |

☑ Same as Out of Office hours

< Back Next >

### Set up Outgoing rules :

- 1) Prefix called from the extension
- 2) Set up the range of extension which can use this trunk (e.g. 111-120)
- 3) SIP trunk and Strip Digits (0 will be striped in this case)

| Edit Outbound Rule                                                                                                    |                   |     |                |         |   |    |        |       |
|----------------------------------------------------------------------------------------------------|-------------------|-----|----------------|---------|---|----|--------|-------|
| 🚸 Create an Outbound Call Rule to configure on which PSTN port, VOIP provider or bridge an outbound calls should be placed on           |                   |     |                |         |   |    |        |       |
| General                                                                                                    |                   |     |                |         |   |    |        |       |
| Rule Name                                                                                                    | ame Rule for 2N   |     | VoiceBlue Next |         |   |    |        |       |
|                                                                                                    |                   |     |                |         |   |    |        |       |
| Apply this rule to these calls                                                                                                    |                   |     |                |         |   |    |        |       |
| Define to which outbound calls the rule must apply                                                                                      |                   |     |                |         |   |    |        |       |
| Calls to numbers starting with (Prefix)                                                                                                 |                   | 07  | 0              |         |   |    |        |       |
| Calls from extension(s)                                                                                                    |                   | 111 |                |         |   |    |        |       |
| Calls to Numbers with a length of                                                                                                    |                   |     |                |         |   |    |        |       |
|                                                                                                    |                   |     |                |         | ) |    |        |       |
| Make outbound calls on                                                                                                    |                   |     |                |         |   |    |        |       |
| Configure up to 3 routes for calls. The second and third route will be used as backup. For each route, digits can be stripped or added. |                   |     |                |         |   |    |        |       |
|                                                                                                    |                   |     | Strip Digits   | Prepend |   |    |        |       |
| Route 1                                                                                                    | 2N VoiceBlue Next | *   | 1 🗸            |         |   | 0  |        |       |
| Route 2                                                                                                    |                   | *   | 1 ~            |         |   | 0  |        |       |
| Route 3                                                                                                    |                   | *   | 1 👻            |         |   | 0  |        |       |
|                                                                                                    |                   |     |                |         |   |    |        |       |
|                                                                                                    |                   |     |                |         |   | ОК | Cancel | Apply |

Set up codecs and turn off registration of the SIP trunk. This setting is in VOIP Providers → Advanced

| 📄 Edit VO | )IP Provider se | ettings and click OK or App   | bly to save changes |               |           |             |      |   |
|-----------|-----------------|-------------------------------|---------------------|---------------|-----------|-------------|------|---|
| General   | Advanced        | Outbound Parameters           | Inbound Parameters  | Source ID     | DID       |             |      |   |
| Provid    | er Canabilities |                               |                     |               |           |             |      |   |
| Config    | ure options re  | lated to the SIP capabilitie  | es of your provider |               |           |             |      |   |
| Suppor    | rts Re-Invite   |                               |                     |               |           |             |      |   |
| Suppor    | rts 'Replace'   |                               |                     |               |           |             |      |   |
| PBX De    | elivers Audio   |                               |                     |               |           |             |      |   |
| Switch    | on Secure RT    | P (SRTP)                      |                     |               |           |             |      |   |
| Regist    | ration Setting  | S                             |                     |               |           |             |      |   |
| Config    | ure options re  | lated to the SIP capabilitie  | es of your provider |               |           |             |      |   |
| Time b    | etween regist   | ration attempts (in second    | ls)                 | 60            |           |             |      | 2 |
| Require   | e registration  | for:                          |                     | Do not        | require   |             | *    | 0 |
| Which     | IP to use in 'C | ontact' field for registratio | on:                 | Exte          | rnal(STUN | v resolved) |      | ? |
|           |                 |                               |                     | Inter         | rnal      |             |      | ? |
|           |                 |                               |                     | Spec          | ified IP  |             |      | 0 |
| Codec     | priorities      |                               |                     |               |           |             |      |   |
| Specify   | which codec     | s to use and according to     | which priority.     |               |           |             |      |   |
| Availa    | ble Codecs      |                               | $\mathcal{C}$       | Assigned Code | ecs       |             |      |   |
| Spee      | x               |                               |                     | G.711 U-law   |           |             |      | _ |
| iLBC      |                 |                               | Add >               | G.711 A-law   |           |             | Up   |   |
| G729      | )               |                               | < Remove            | GSM-FR        |           |             | Down |   |
|           |                 |                               |                     |               |           |             |      |   |

## 3) Create inbound rules

- specify numbers or range numbers what could be dialed from 2N<sup>®</sup> VoiceBlue Next. You can use "\*" for all numbers.
- specify the SIP trunk from which the number will come

- specify the extension, ring group or voicemail where the call will be connected

|                                                                                                    | Add DID                                                                                                    |                                                                    |                                                                 |  |  |  |  |
|----------------------------------------------------------------------------------------------------|----------------------------------------------------------------------------------------------------|--------------------------------------------------------------------|-----------------------------------------------------------------|--|--|--|--|
| JCX.                                                                                                    | 🚸 Route calls to DID/DDI numbers directly to an extension                                                                                                    |                                                                    |                                                                 |  |  |  |  |
| SCX Phone System     Ports/Trunks Status     Zi Extension Status     System Extensions Status     Zi System Connections                                                                                                    | , DID/DDI Name<br>Enter a DID or string to look for in the SIP "to" field. Use wildcards<br>number of +35722444032 in the "to" field<br>DID/DDI Name                                                                  | (*) to match any digit for that entry. For example, e<br>All calls | ntries 22444032 OR 2244403* will both match calls with a dailed |  |  |  |  |
| - @ Phones<br>- & Server Activity Log<br>- & Services status                                                                                                    | DID/DDI number/mask<br>Enter a Mask for this DID. You can use the * character either before or after your mask.                                                                                                    |                                                                    |                                                                 |  |  |  |  |
| Carl Contractions                                                                                                    | DID/DDI number/mask                                                                                                    | *                                                                  | 0                                                               |  |  |  |  |
| → 20 111<br>→ September 2017<br>→ September 2017<br>→ | Apply this rule to these ports<br>Select the Gateway you want this DID/DDI rule to be applied to. You can select on the whole gateway which will apply the rule to all the ports, or you can select individual ports. |                                                                    |                                                                 |  |  |  |  |
| □ 😔 2N VoiceBlue Next<br>10000                                                                                                    | Available ports                                                                                                    | 🗄 📝 😔 2N VoiceBlue Next                                            | 0                                                               |  |  |  |  |
| Inbound Rules                                                                                                    |                                                                                                    |                                                                    |                                                                 |  |  |  |  |
| OutBound Rules                                                                                                    |                                                                                                    |                                                                    |                                                                 |  |  |  |  |
| - 3 Digital Receptionist                                                                                                    |                                                                                                    |                                                                    |                                                                 |  |  |  |  |
| - Call Queues                                                                                                    |                                                                                                    |                                                                    |                                                                 |  |  |  |  |
| Guedes     Fax Machines                                                                                                    | Office Hours                                                                                                    |                                                                    |                                                                 |  |  |  |  |
|                                                                                                    | Configure where calls to this DID/DDI should be routed during office hours.  End Call  End Call                                                                                                    |                                                                    |                                                                 |  |  |  |  |
| 🖶 👷 Links<br>🕀 🚱 Help                                                                                                    | Connect to Extension                                                                                                    | 111 🗸                                                              | 0                                                               |  |  |  |  |

## 4) Make a call

You can register your SIP phone or download the 3CXPhone from 3CX webpage for free:

http://www.3cx.com/VOIP/voip-phone.html

Register your SIP phone to the 3CX PBX and make an outgoing call with specified prefix to GSM via

2N<sup>®</sup> VoiceBlue Next.

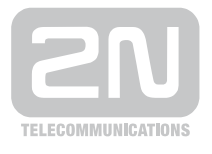

2N TELEKOMUNIKACE a.s.

Modřanská 621, 143 01 Praha 4 tel.: 261 301 111, fax: 261 301 999, e-mail: sales@2n.cz www.2n.cz